# VPN CVR100W ەجوم ىلع نيوكتلا ەيجوت

## فدەلا

ميجوتلا ميجوتلا نمضتي .ةكبشلا ربع ةءافكب تانايبلا ةكرح ميجوتلا لمسي ةتباثلا تاراسملا نيوكت متي .VLAN تاكبش نيب دشحتلاو يكرحلاو تباثلا ميجوتلا ميجوتلا حيتي .ةنيعم ةكبش وأ نيعم فيضم ىلإ لوصولا نم ةمزحلا نيكمتل ايودي امم ةكبشلا يف ةيداملا تارييغتلال يئاقلتلا طبضلا قيناكمإ مجوملل يكيمانيدلا يتلا ةكبشلا تانايب مزحل قيلاعف رثكألا راسملا باسح قيناكمإ مجوملل حيتي تانايب رورم ةكرح لقن مجوملل VLAN تاكبش نيب ميجوتلا حيتي .رفسلا اهنكم مي تانايب رورم قادر لعن ميل الالمال تاكبش تيب مي

.VPN CVR100W هجوم ىلع ەيجوتلا نيوكت ةيفيك لاقملا اذه حرشي

## قيبطتلل لباقلا زاهجلا

VPN CVR100W ەجوم<sup>.</sup>

## جماربلا رادصإ

•1.0.1.19

## ەيجوتلا نيوكت

ح قكبش رتخاو بيول نيوكتل ةدعاسمل ةادأل عل لوخدل ليجستب مق 1. قوطخل توجون من المعنية المعنية المعنية المعنية المعنية المعنية المعنية المعنية المعنية المعنية المعنية المعنية المعنية المعنية المعنية المعنية المعنية المعنية المعنية المعنية المعنية المعنية المعنية المعنية المعنية المعنية المعنية المعنية المعنية المعنية المعنية المعنية المعنية المعنية المعنية ا المعنية المعنية المعني المعنية المعنية ا معنية المعنية المعنية المعنية المعنية المعنية المعنية المعنية المعنية المعنية المعنية المعنية المعنية المعنية المعنية المعنية المعنية المعنية المعنية المعنية المعنية المعني المعنية المعنية المعنية المعنية المعني المعنية المعني المعني

| Operating Mode           |                                     |  |  |
|--------------------------|-------------------------------------|--|--|
| Operating Mode:          | ● Gateway <sup>©</sup> Router       |  |  |
| Dynamic Routing          |                                     |  |  |
| RIP:                     | Enable                              |  |  |
| RIP Send Packet Version: | ○ RIPv1                             |  |  |
| RIP Recv Packet Version: | © RIPv1                             |  |  |
| Static Routing           |                                     |  |  |
| Route Entries            | 1 ( )  Delete This Entry            |  |  |
| Enter Route Name         |                                     |  |  |
| Destination LAN IP       | 0 . 0 . 0 . 0 (Hint: 192.168.2.100) |  |  |
| Subnet Mask              | 0 . 0 . 0 . 0 (Hint: 255.255.25.0)  |  |  |
| Gateway                  | 0 . 0 . 0 . Hint: 192.168.1.100)    |  |  |
| Interface                | ● LAN ○ WAN                         |  |  |
| Inter-VLAN Routing       |                                     |  |  |
| Inter-VLAN Routing:      | Enable                              |  |  |
|                          |                                     |  |  |
| Routing Table            |                                     |  |  |

#### ليغشتلا عضو

| Operating Mode  |                  |
|-----------------|------------------|
| Operating Mode: | Gateway C Router |

ليغشت عضول هيف بوغرملا رايتخالا رز قوف رقنا ،ليغشتلا عضو لقح يف .1 ةوطخلا مجوملا.

·تنرتنإلاب ةكبشلا لاصتا ةفاضتسال مجوملا ناك اذا اذه ويدارلا رز رتخاً — ةباوبلا. يضارتفالا دادعإلا وه اذه.

ناكو ،ىرخأ تاەجوم مادختساب ةكبش نم اعزج ەجوملا ناك اذا اذە ويدارلا رز رتخأ — ەجوملا<sup>.</sup> ةكبشلا يف رخآ ەجوم لمعي نأ بجي .تنرتنإلا ىلا قباوبلا وە ةكبشلا يف رخآ ەجوم ةيامحلا رادج ليطعتب مق .ەجوملا عضو يف احاتم تنرتنإلا لاصتا ناك اذا قباوبك .قرابعلا ەجوم قطساوب ةيامحلا رادج ةيامح ريفوتل ارظن ەجوملاا اذەب صاخلا

ةطشن ريغ يكيمانيدلا هيجوتلا لوقح نوكت ،ةرابعلا عضو ديدحت مت اذإ **:ةظحالم**. <u>تباثلا هيجوتلا</u> يلإ يطختلا.

يكيمانيدلا ەيجوتلا

| Dynamic Routing          |               |
|--------------------------|---------------|
| RIP:                     | Enable        |
| RIP Send Packet Version: | C RIPv1 RIPv2 |
| RIP Recv Packet Version: | C RIPv1 RIPv2 |

حامسلل **enable** رايتخالاا ةناخ ددح ،(RIP) هيجوتلا تامولعم لوكوتورب لقح يف .1 ةوطخلاا لوادج طبضلو ،ىرخألا تاهجوملا عم ايئاقلت هيجوتلا تامولعم لدابتب CVR100W ل .ةكبشلا ىلع تارييغت ثودح دنع يكيمانيد لكشب CVR100W هيجوتلا

لقحلاا يف .2 ةوطخلاا RIP Send Packet Version لوكوتوربل ويدارلا رز ىلع رقنا RIP Send Packet Version ل ىرخألا تاهجوملا ىلع رايخلا اذه دمتعي .ةكبشلا تانايب لاسرا يف مدختسملا بولطملا .ةكبشلا معد ىلع ةدوجوملا

·RIPv1 — RIPv1 وه اتامولعم نمضتي ال .ةئفلاا ىلع مئاق ەيجوت رادصا وە RIPv1 — RIPv1 ىل الاRIPv1 رقتفي .(VLSM) لوطلا ةريغتم ةيعرفلا ةكبشلا ةعنقأ معدي الو ةيعرفلا تامجەلل ةضرع ەلعجي يذلا ەجوملا ةقداصم معد.

ىلع يوتحت يتلاا تاكبشلا لمعت ؛ةيعرفلا ةكبشلا تامولعم RIPv2 لمحي — RIPv2· ثبلا RIP نم جذومنلا اذه معدي .RIP نم رادصإلا اذه عم ريغتم لوط تاذ ةيعرف تاكبش رورملا ةملك ةقداصم نامأو ددعتملا.

بوغرملا RIP لوكوتوربل ويدارلا رز ىلع رقنا RIP recv ةمزح رادصإ لقح يف .3 ةوطخلا قورفلا ىلع لوصحلل 2 ةوطخلا ىلإ عجرا .ةكبشلا تانايب لابقتسإ يف مدختسملا .ةكبشلا معد ىلع ةدوجوملا ىرخألا تاهجوملا ىلع رايخلا اذه دمتعي .RIPv2 و RIPv1 نيب

رادصإ ىلع 3 ةوطخلاو 2 ةوطخلا يف ەرايتخإ مت يذلا RIP رادصإلا دمتعي **:قطحالم** ةكبشلا ىلع ىرخأ تاەجوم ەمعدت يذلا.

| Static Routing     |                                           |
|--------------------|-------------------------------------------|
| Route Entries      | 1 () 💌 Delete This Entry                  |
| Enter Route Name   | Test                                      |
| Destination LAN IP | 192 . 168 . 2 . 0 (Hint: 192.168.2.100)   |
| Subnet Mask        | 255 . 255 . 255 . 0 (Hint: 255.255.255.0) |
| Gateway            | 192 . 168 . 1 . 100 (Hint: 192.168.1.100) |
| Interface          | ● LAN <sup>©</sup> WAN                    |

### تباثلا ەيجوتلا

ا، هيجوتلا لودج لاخدا مقر رتخاً ،راسملا تالاخدال ةلدسنملا ةمئاقلا نم 1. ةوطخلا. يأ اهل سيل دعب اهنيوكت متي مل يتلا ةلدسنملا ةمئاقلا يف ةتباثلا تاراسملا ساوقألا نيب عيش.

.تباثلا راسملا مسا لخدأ ،راسملا مسا لاخدإ لقحلا يف .2 ةوطخلا

.تباثلا راسملل ةهجولا ناونع لخدأ ،ةهجولل LAN ةكبش لقح يف .3 ةوطخلا

ةهجولا ناونعل ةيعرفلا ةكبشلا عانق لخدأ ،ةيعرفلا ةكبشلا عانق لقح يف .4 ةوطخلا.

ةكبش ىلع ةدقع يه ةباوبلا .تباثلا راسملا ةباوب لخدأ ،ةباوبلا لقح يف .5 ةوطخلا اعم نيتكبش نيب لصتت.

بوغرملا رايتخالا رز رقنا ،ةەجاولا لقح يف .6 ةوطخلا.

.LAN ةەجاو ىلع قبطي تباثلا راسملا ناك اذإ اذه ويدارلا رز قوف رقنا — LAN·

·WAN ةەجاو ىلع قبطي تباثلا راسملا ناك اذإ اذه ويدارلا رز رقنا — WAN·

ةمئاقلا نم هيجوتلا لودج مقر رتخأ ،تباث راسم لاخدا ريرحتل (يرايتخإ) .7 ةوطخلا ةبولطملا لوقحلا ريرحتب مقو راسملا تالاخدال قلدسنملا.

ةمئاقلا نم هيجوتلا لودج مقر رتخاً ،تباث راسم لاخدا فذحل (يرايتخاٍ) .8 ةوطخلا ل**اخدال اذه فذح** قوف رقناو راسملا تالاخدال ةلدسنمل.

#### VLAN تاكبش نيب ەيجوتلا

| Inter-VLAN Routing  |        |
|---------------------|--------|
| Inter-VLAN Routing: | Enable |

حامسلل enable رايتخالاا ةناخ ددح ،VLAN تاكبش نيب ەيجوتلاا لقح يف .1 ةوطخلا تاكبش ىلإ اەيلع ةمالع عضو مت يتلا VLAN ةكبش تانايب رورم ةكرح ەيجوتب زاەجلل .ةفلتخم ةيعرف

تاكبش نيوكتل **:مظحالم** VLAN مجوم *ىلع VLAN قيوضع* ،ةلاقملا ىل عجرا ،VLAN تاكبش نيوكتل **:مظحالم** *CVR100W.* 

#### هيجوتلا لودج

Routing Table Show IPv4 Routing Table **Routing Table** Hide IPv4 Routing Table Routing Table Entry List Destination LAN IP Subnet Mask Gateway Interface 192.168.1.0 255.255.255.0 LAN 192,168,1,1 192.168.255.0 255.255.255.0 0.0.0.0 LAN

تاراسملا اذه ضرعي .**IPv4 ميجوت لودج راهظا** قوف رقنا ،هيجوتلا لودج ضرعل .1 ةوطخلا اهؤاشنا مت يتلا ةيكرحلاو ةتباثلا.

،هيجوتلا نيوكت ظفحل **ظفح** ىلع رقنا .2 ةوطخلا

ةمجرتاا مذه لوح

تمجرت Cisco تايان تايانق تال نم قعومجم مادختساب دنتسمل اذه Cisco تمجرت ملاعل العامي عيمج يف نيم دختسمل لمعد يوتحم ميدقت لقيرشبل و امك ققيقد نوكت نل قيل قمجرت لضفاً نأ قظعالم يجرُي .قصاخل امهتغلب Cisco ياخت .فرتحم مجرتم اممدقي يتل القيفارت عال قمجرت اعم ل احل اوه يل إ أم اد عوجرل اب يصوُتو تامجرت الاذة ققد نع اهتي لوئسم Systems الما يا إ أم الا عنه يل الان الانتيام الال الانتيال الانت الما